## **Screenshots - Google Drive Migration Tool**

| N                                           | Kernel Migrator for SharePoint                                                                                       |                         | * * .        |
|---------------------------------------------|----------------------------------------------------------------------------------------------------|-------------------------|--------------|
| File View File System Public Folder SharePo | int Tools Help                                                                                                    |                         |              |
| 👩 Add New Source 🔹 👩 Add New Destination 🔹  | 🖹 View Jobs 😤 Migration Analyzer 🗸 🚮 Migration To + 🦓 CSV Generation 🔸 👬 Migration Using CSV 🔹 🕞 Show History 🕜 Help |                         |              |
| Source                                      | Ŧ X                                                                                                    | Properties              | <b>•</b> # > |
| Windows File System/Sync Cloud Drives       |                                                                                                    |                         |              |
| 🗄 🮑 Public Folder                           |                                                                                                    | Eist/Library Content    |              |
| 🖶 👩 SharePoint (On-Premises/Online)         | N                                                                                                    |                         | ~            |
| OneDrive For Business                       |                                                                                                    | Windows File Conte      | unt.         |
| Google Drive (Google Workspace)             |                                                                                                    | M WINDOWS THE CONTEN    | in.          |
| Microsoft Planner                           | ge une                                                                                                    | Public Folder Conter    | nt           |
| AWS S3, Box, Dropbox                        |                                                                                                    |                         |              |
|                                             |                                                                                                    | 🔒 Google Drive Conter   | nt           |
|                                             |                                                                                                    |                         |              |
|                                             |                                                                                                    | 🛐 Jobs                  |              |
|                                             |                                                                                                    |                         |              |
|                                             |                                                                                                    | SharePoint/OneDrive Ohi | larte        |
|                                             |                                                                                                    | sharer only one only of |              |
|                                             |                                                                                                    | Permissions             |              |
| Destination                                 | **                                                                                                    |                         |              |
| SharePoint (Un-Premises/Unline)             |                                                                                                    | Permission Levels       |              |
| Google Drive (Google Workspace)             |                                                                                                    |                         |              |
| Hicrosoft Teams                             |                                                                                                    | 28 Groups               |              |
|                                             |                                                                                                    |                         |              |
| AWS S3, Box, Dropbox                        |                                                                                                    | List Views              |              |
|                                             |                                                                                                    |                         |              |
|                                             |                                                                                                    | Workflows               |              |
|                                             |                                                                                                    | D InfeDath Forms        |              |
|                                             |                                                                                                    | inioradi romis          |              |
|                                             |                                                                                                    | Web Parts               |              |
|                                             |                                                                                                    |                         |              |
|                                             |                                                                                                    | S Designer Objects      |              |
|                                             |                                                                                                    |                         |              |
|                                             |                                                                                                    |                         |              |
|                                             |                                                                                                    |                         |              |
|                                             |                                                                                                    |                         |              |
|                                             |                                                                                                    |                         |              |
|                                             |                                                                                                    |                         |              |
|                                             |                                                                                                    |                         |              |
|                                             |                                                                                                    |                         |              |
| Visit software home page. Pr                | ofessional Edition                                                                                                   | Purchase Info           |              |

Step 1: Welcome screen of the Kernel Google Drive Migration tool.

Step 2: Adding source Google Drive for Business login credentials.

| K                                                         | Kernel Migrator for SharePoint                                                                                       | - 8 ×                       |
|-----------------------------------------------------------|----------------------------------------------------------------------------------------------------|-----------------------------|
| <u>File View File System Public Folder</u> SharePo        | it Tools Help                                                                                                    |                             |
| 😴 Add New Source 🔹 😴 Add New Destination 🔹                | 🖞 View Jobs 🚆 Migration Analyzer + 💋 Migration To + 👸 CSV Generation + 👸 Migration Using CSV + 🚡 Show History 🕜 Help |                             |
| Source 👻                                                  |                                                                                                    | Properties 👻 🕈 🗙            |
| Windows File System/Sync Cloud Drives                     |                                                                                                    | List/Library Content        |
| Generation Provider     SharePoint (On-Premires/Online)   | 0                                                                                                    |                             |
| OneDrive For Business                                     |                                                                                                    |                             |
| Google Drive (Google Workspace)                           |                                                                                                    | Windows File Content        |
| 🗉 🐗 Microsoft Teams                                       |                                                                                                    |                             |
| Microsoft Planner                                         |                                                                                                    | Republic Folder Content     |
|                                                           |                                                                                                    |                             |
|                                                           |                                                                                                    | Google Drive Content        |
|                                                           |                                                                                                    | lohr.                       |
|                                                           | K Add Google Drive X                                                                                                 | 1001                        |
|                                                           |                                                                                                    |                             |
|                                                           | Enter Project name: Migrate Google Drive                                                                             | SharePoint/OneDrive Objects |
|                                                           |                                                                                                    | A 0                         |
| Destination 👻                                             | Authentication Type                                                                                                  | Permissions                 |
| SharePoint (On-Premises/Online)                           | Service Account (Business Account G Suite)                                                                           | Permission Levels           |
| Google Drive (Google Workspace)                           | Sancica Empil Address: "With the com                                                                                 |                             |
| Google Drive (Google Honspace)     Google Microsoft Teams | Service Lines Publicas. Re Incom                                                                                     | 🥂 Groups                    |
|                                                           | User Email Address: ker                                                                                              |                             |
|                                                           | District Key Bell ( 17)                                                                                              | List Views                  |
|                                                           | Private Key Patril, p.(2) C:\ keys\kemi                                                                              |                             |
|                                                           | Select User Name(s); rata the                                                                                        | Workflows                   |
|                                                           |                                                                                                    | D Info Dath Francis         |
|                                                           | How to create Services Account and P12 or Login Details;                                                             | ातroPath Forms              |
|                                                           | Web Authentication (Single Liser personal drive)                                                                     | Neb Parts                   |
|                                                           |                                                                                                    |                             |
|                                                           | OK Cancel                                                                                                    | S Designer Objects          |
|                                                           |                                                                                                    |                             |
|                                                           |                                                                                                    |                             |
|                                                           |                                                                                                    |                             |
|                                                           |                                                                                                    |                             |
|                                                           |                                                                                                    |                             |
|                                                           |                                                                                                    |                             |
|                                                           |                                                                                                    |                             |
|                                                           |                                                                                                    |                             |
| <u>Visit software home page.</u> Pro                      | fessional Edition                                                                                                    | Purchase Info               |
|                                                           |                                                                                                    |                             |

Step 3: Destination panel to add destination Google Drive for Business account.

| K                                                                                                    | Kernel Migrator for SharePoint                                                                                   | - 8 ×                       |
|----------------------------------------------------------------------------------------------------|----------------------------------------------------------------------------------------------------|-----------------------------|
| File View File System Public Folder SharePoint                                                                                                    | Tools Help                                                                                                    |                             |
| 🔞 Add New Source 🝷 🔞 Add New Destination 🝷 🖹 Vie                                                                                                    | w Jobs  🏨 Migration Analyzer 🍷 💋 Migration To + 👸 CSV Generation 🛛 🎛 Migration Using CSV + 🕞 Show History 🕜 Help |                             |
| Source 🗸 🕈 🛪                                                                                                    |                                                                                                    | Properties 👻 🛡 🗙            |
| Windows File System/Sync Cloud Drives     Windows File System/Sync Cloud Drives     Public Folder     for SharePoint (On-Premises/Online)                           | ٥                                                                                                    | 🛐 List/Library Content      |
| Concerning for Business     Concerning for Business     Concerning for Business     Concerning for Business     Concerning for Business     Concerning for Business |                                                                                                    | Windows File Content        |
| Microsoft Planner                                                                                                    |                                                                                                    | 👊 Public Folder Content     |
|                                                                                                    |                                                                                                    | 👔 Google Drive Content      |
|                                                                                                    |                                                                                                    | Jobs                        |
|                                                                                                    |                                                                                                    | SharePoint/OneDrive Objects |
| Destination 💌 🖡 🗙                                                                                                    |                                                                                                    | 🔑 Permissions               |
| SharePoint (On-Premises/Online)     OneDrive For Business                                                                                                    |                                                                                                    | Permission Levels           |
| Google Drive (Google Workspace)     Wicrosoft Tear     Add Google Drive                                                                                             |                                                                                                    | 😤 Groups                    |
| AWS S3, Box, Dropbox                                                                                                    |                                                                                                    | List Views                  |
|                                                                                                    |                                                                                                    | Workflows                   |
|                                                                                                    |                                                                                                    | (InfoPath Forms             |
|                                                                                                    |                                                                                                    | 💫 Web Parts                 |
|                                                                                                    |                                                                                                    | S Designer Objects          |
|                                                                                                    |                                                                                                    |                             |
|                                                                                                    |                                                                                                    |                             |
|                                                                                                    |                                                                                                    |                             |
|                                                                                                    |                                                                                                    |                             |
| Visit software home page. Professi                                                                                                    | r                                                                                                    | Purchase Info               |

Step 4: Adding destination Google Drive for Business account login credentials.

**Step 5:** Selecting source Google Drive for Business user account for migration to the destination account.

| K                                                                                                    | Kernel Migrator for SharePoint                                                                                                    | - ð ×                                                                                                    |
|----------------------------------------------------------------------------------------------------|----------------------------------------------------------------------------------------------------|----------------------------------------------------------------------------------------------------|
| File View File System Public Folder SharePoint                                                                                                    | Tools Help                                                                                                    |                                                                                                    |
| 🔞 Add New Source 🔹 🔞 Add New Destination 📼 📉 Vie                                                                                                    | ew Jobs 强 Migration Analyzer 🔹 💋 Migration To + 👸 CSV Generation 🔹 🕅 Migration Using CSV 🗕 🕞 Show History 🍞 Help                                                                                                    |                                                                                                    |
| Source 🗸 🕈 🛪                                                                                                    |                                                                                                    | Properties 💌 🕈 🗙                                                                                                    |
| ⊕         Mindows File System/Sync Gloud Drives           ⊕         SharePoint (0n-Premises/Online)           ⊕         SharePoint (0n-Premises/Online)           ⊕         Googe Drive (Googe Workspace)           ⊕         ∰ Magrate Googe Drive           ⊕         ∰ Magrate Googe Drive           ⊕         ∰ Magrate Googe Drive           ⊕         ∰ Magrate Googe Drive           ⊕         ∰ Magrate Googe Drive           ⊕         ∰ Magrate Googe Drive           ⊕         ∰ Magrate Googe Drive | 0                                                                                                    | Uist/Library Content  Vindows File Content  Public Folder Content  Sogogie Drive Content                                                                         |
| Open in Browser     Shared      Open in Browser     Shared      Refresh     Microsoft Teams                                                                                                    |                                                                                                    | 🛃 Jobs                                                                                                    |
| Migrate To AWS S3, Box, Dr Download a Copy                                                                                                    | Google Drive                                                                                                    | SharePoint/OneDrive Objects                                                                                                    |
| Destination 👻 🖣 🗙                                                                                                    |                                                                                                    | Permissions                                                                                                    |
| Definition<br>← ★ ★ ★<br>← SharePoint (0n-Premises/Online)<br>← ← Oscipte Vire (Google Workspace)<br>← ← Microsoft Teams<br>← ← Microsoft Teams<br>← ← Microsoft Paner<br>← ← Microsoft Paner                                                                                                    |                                                                                                    | <ul> <li>Permission Levels</li> <li>Groups</li> <li>Lat Views</li> <li>Workflows</li> <li>InfoFath Forms</li> <li>Web Parts</li> <li>Designer Objects</li> </ul> |
| Visit software home page. Professi                                                                                                    | In a second second seco | Purchase Info                                                                                                    |

**Step 6:** Selecting source Google Drive for Business user account folder for migration to the destination account.

| Google Drive To Google Drive     Enter Source |                |                     |  |  |  |
|-----------------------------------------------|----------------|---------------------|--|--|--|
| Name                                          | Туре           | Convert To Google   |  |  |  |
| ·e /e                                         | Folder         |                     |  |  |  |
|                                               |                |                     |  |  |  |
|                                               |                |                     |  |  |  |
|                                               |                |                     |  |  |  |
|                                               |                |                     |  |  |  |
|                                               |                |                     |  |  |  |
|                                               |                |                     |  |  |  |
|                                               |                |                     |  |  |  |
|                                               |                |                     |  |  |  |
| ٢                                             |                | >                   |  |  |  |
|                                               |                | Remove I Remove All |  |  |  |
|                                               | < <u>B</u> ack | Next > Cancel       |  |  |  |

**Step 7:** Confirming destination Google Drive for Business account and its drive folder for migration.

| Coogle Drive To Google Drive                                                                          |
|----------------------------------------------------------------------------------------------------|
| Select Destination                                                                                    |
| Authentication Type                                                                                   |
| Web Authentication                                                                                    |
| Email Address:                                                                                        |
| Service Authentication:                                                                               |
| Project Name: Google Drive Migration - dest                                                           |
| User Name(s):                                                                                         |
|                                                                                                    |
| Drive Folder: ja h\My Drive                                                                           |
|                                                                                                    |
|                                                                                                    |
|                                                                                                    |
|                                                                                                    |
|                                                                                                    |
|                                                                                                    |
|                                                                                                    |
| NOTE: Choose user from the username list, then browse the Drive in which you are going to<br>migrate. |
|                                                                                                    |
|                                                                                                    |
| < <u>B</u> ack <u>N</u> ext > Cancel                                                                  |

**Step 8:** Selecting user(s) from the source file name for the migration.

| Select User(s) for all file(s): 🗹 jas |                   |  |  |  |
|---------------------------------------|-------------------|--|--|--|
| Source File Name                      | Google Drive User |  |  |  |
| dai My Drive                          | ja 🗸 🗸            |  |  |  |
|                                       |                   |  |  |  |
|                                       |                   |  |  |  |
|                                       |                   |  |  |  |
|                                       |                   |  |  |  |
|                                       |                   |  |  |  |
|                                       |                   |  |  |  |
|                                       |                   |  |  |  |
|                                       |                   |  |  |  |
|                                       |                   |  |  |  |
|                                       |                   |  |  |  |
|                                       |                   |  |  |  |
|                                       |                   |  |  |  |
|                                       |                   |  |  |  |

Step 9: Selecting source and destination accounts attributes for the migration.

| Google Drive To Google Drive |                                |  |  |
|------------------------------|--------------------------------|--|--|
| Select Attribute             |                                |  |  |
| Select Attributes            |                                |  |  |
| Column Name                  | Column Value                   |  |  |
| Name(Required)               | Map with "Name"                |  |  |
| Description                  | Kernel Migrator for SharePoint |  |  |
| Modified At                  | Map with "Modified"            |  |  |
|                              |                                |  |  |
|                              |                                |  |  |
|                              |                                |  |  |
|                              |                                |  |  |
|                              |                                |  |  |
|                              |                                |  |  |
|                              |                                |  |  |
|                              |                                |  |  |
|                              |                                |  |  |
|                              |                                |  |  |
|                              |                                |  |  |
|                              |                                |  |  |
|                              |                                |  |  |
|                              | Edit                           |  |  |
|                              |                                |  |  |
|                              |                                |  |  |
|                              |                                |  |  |
|                              |                                |  |  |
|                              |                                |  |  |
|                              | < Back Next > Cancel           |  |  |
|                              |                                |  |  |

Step 10: Applying desired filters on source data for selective migration

| If file already exists in drive<br>Replace the existing v | with a new version  |        | ◯ Keep both files                  |
|-----------------------------------------------------------|---------------------|--------|------------------------------------|
| Create New Version                                        |                     |        |                                    |
| <br>Save without hierarchy (U                             | Incheck this option | to ma  | intain List and Library hierarchy) |
| Select Filter                                             |                     |        |                                    |
| Date Filter                                               |                     |        |                                    |
| File Access Date                                          | Greater than        | $\sim$ | 06/18/2025 10:09:13 AM             |
| File Creation Date                                        | Greater than        | ~      | 06/18/2025 10:09:13 AM             |
| And                                                       | Less than           |        | 06/18/2025 10:09:13 AM             |
| File Modification Date                                    | Greater than        | V      | 06/18/2025 10:09:13 AM             |
| And                                                       | Less than           |        | 06/18/2025 10:09:13 AM             |
| File Filter                                               |                     |        |                                    |
| File Name                                                 | Begins with         | $\sim$ |                                    |
| File Extension                                            | Begins with         | ~      |                                    |
| File Size (In Kilo Bytes                                  | Greater than        | Ŷ      |                                    |
| User Filter                                               |                     |        |                                    |
| Owner Name                                                | Begins with         | $\vee$ |                                    |

Step 11: Live progress of Google Drive for Business to Google Drive for Business migration.

**Step 12:** Summary details of successful Google Drive for Business to Google Drive for Business migration.

| Google Drive To Google Drive           |             |                    |                    |  |  |
|----------------------------------------|-------------|--------------------|--------------------|--|--|
| Finish                                 |             |                    |                    |  |  |
| Completion Summa                       | ary:        |                    |                    |  |  |
| Process Summary:<br>Upload Information | as follows. |                    |                    |  |  |
| Operation                              | Object Type | Started at         | End at             |  |  |
| Upload                                 |             | 2025,6,18,10,10,38 | 2025,6,18,10,10,38 |  |  |
|                                        |             |                    |                    |  |  |
|                                        |             |                    |                    |  |  |
|                                        |             |                    |                    |  |  |
|                                        |             |                    |                    |  |  |
|                                        |             |                    |                    |  |  |
|                                        |             |                    |                    |  |  |
|                                        |             |                    |                    |  |  |
|                                        |             |                    |                    |  |  |
| <                                      |             |                    | >                  |  |  |
|                                        |             |                    |                    |  |  |
|                                        |             |                    |                    |  |  |
|                                        |             | < Back Fini        | sh Cancel          |  |  |
|                                        |             |                    |                    |  |  |